https://ibis.health.state.nm.us/

1. Select Health Indicator Reports

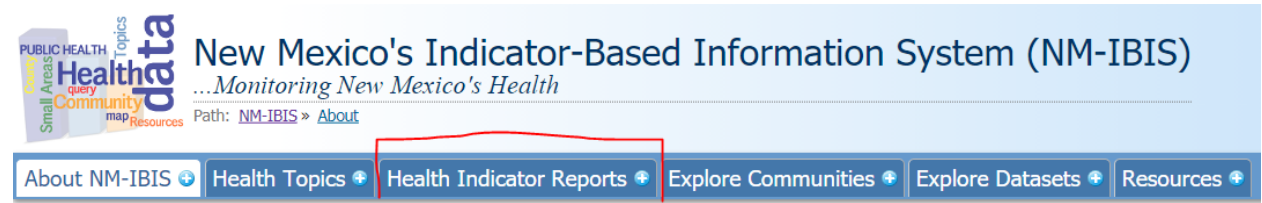

2. Then "Find Indicator Reports by Topic"

Causes

of Death

Diseases

and

<u>Infants</u>

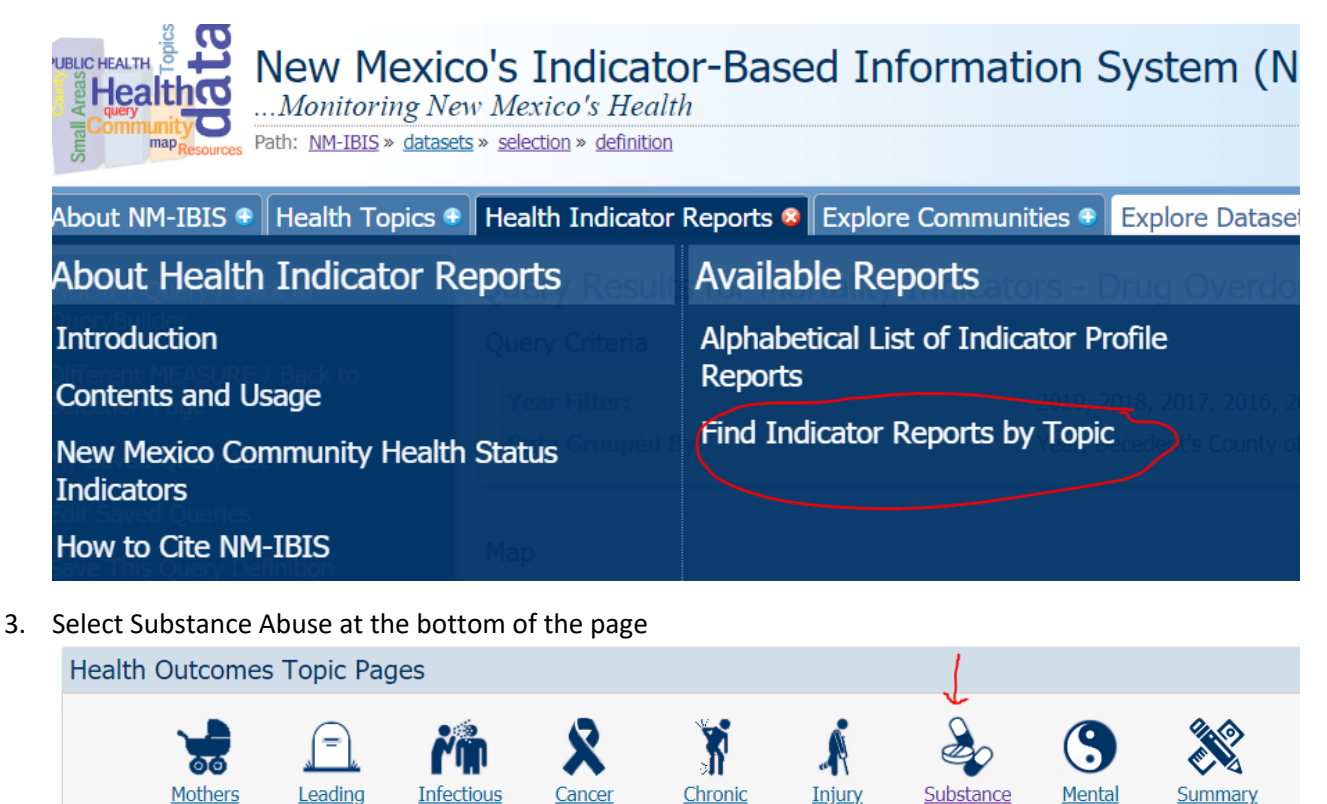

4. The first section "Indicator Reports" are currently out of date (2013-2017 data). You'll want to scroll down to "Dataset Queries" as it'll have the 2019 data.

Diseases

and

**Conditions** 

and

Violence

Abuse

Health

Measures

of

Health Status

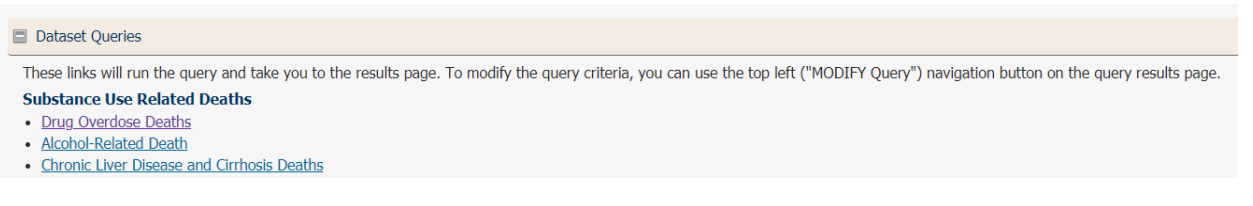

Clicking on "Drug Overdose Deaths" will take you to the default query of 2019 data by county. Click MODIFY Query to get to the selection page to look at different demographic indicators.

|   | Path: <u>NM-IBIS</u> » <u>datasets</u> » <u>selection</u> » <u>definition</u> |                            |                     |                              |                                         |
|---|-------------------------------------------------------------------------------|----------------------------|---------------------|------------------------------|-----------------------------------------|
|   | About NM-IBIS 🗣 Health Topics 🕀                                               | Health Indicator Reports 📀 | Explore Communities | 🔹 💿 Explore Datasets 📀       | Resource                                |
| 1 | MODIFY Query / Back to                                                        | Query Results for Mor      | tality Indicators   | - Drug Overdose I            | Deaths                                  |
| V | QueryBuilder                                                                  | Query Criteria             |                     |                              |                                         |
|   | Different MEASURE / Back to<br>Selection Page                                 | Year Filter:               |                     | 2019                         |                                         |
|   | My Saved Query List                                                           | Data Grouped By:           | De                  | cedent's County of Residence |                                         |
|   | Edit Saved Queries                                                            |                            |                     |                              |                                         |
|   | Save This Query Definition                                                    | Мар                        |                     |                              |                                         |
|   | Output to Excel                                                               | Q                          | Page                |                              | ~~~~~~~~~~~~~~~~~~~~~~~~~~~~~~~~~~~~~~~ |
|   | Chart Options                                                                 | Q<br>X                     |                     |                              |                                         |

Query builder page has these 5 steps where you can choose the demographics of interest.

Query Builder for Mortality Indicators - Drug Overdose Deaths

Overview

Step 1: GEOGRAPHIC AREA:

Step 2: TIME PERIOD: Year (2019)

Step 3: POPULATION: Sex of decedent

Step 4: POPULATION: Race/Ethnicity

Step 5: How to display the data (Grouped By: Geographic Area. Chart: None. Map: Red Scheme, Default Layers)

Example Query – Drug Overdose Mortality by county and year:

1. In Step 2 of the Query Builder, highlight multiple years (select first year of interest, hold shift and select the end year to highlight multiple years)

| Step 2: TIME PERIOD: Year<br>(2019, 2018, 2017, 2016, 2015) |                                   |  |
|-------------------------------------------------------------|-----------------------------------|--|
| Sel<br>(                                                    | <b>ect years.</b><br>Single years |  |
|                                                             | 2019                              |  |
|                                                             | 2017                              |  |
|                                                             | 2016 2015                         |  |
|                                                             | 2014                              |  |

- 2. In Step 5, choose how to display the data. Group By will be the 1<sup>st</sup> column in the chart. Display By will be the 2<sup>nd</sup> column.
  - a. To see trends within counties, you may prefer to choose these options:

| Step 5: How to display the data<br>(Grouped By: Year x Geographic Area. Chart: None. Map: Red Scheme, Default Layers) |                                                              |  |  |  |
|----------------------------------------------------------------------------------------------------|--------------------------------------------------------------|--|--|--|
| Display By (category)                                                                                                 | Year                                                         |  |  |  |
| Group By (series)                                                                                                    | ③ Geographic Area                                            |  |  |  |
| Chart                                                                                                    | None                                                         |  |  |  |
| Мар                                                                                                    | ② Red Scheme, Default Layers                                 |  |  |  |
| Primary Measure                                                                                                    | ② Drug Overdose Deaths per 100,000 Population (Age-adjusted) |  |  |  |
|                                                                                                    |                                                              |  |  |  |

Which will give you data like this:

| Data Table |                                     |        |                                                                        |  |
|------------|-------------------------------------|--------|------------------------------------------------------------------------|--|
|            | Decedent's County of ~<br>Residence | Year ~ | Drug Overdose ~<br>Deaths per 100,000<br>Population (Age-<br>adjusted) |  |
|            | Bernalillo County                   |        |                                                                        |  |
|            | Bernalillo County                   | 2015   | 29.4                                                                   |  |
|            | Bernalillo County                   | 2016   | 27.5                                                                   |  |
|            | Bernalillo County                   | 2017   | 23.9                                                                   |  |
|            | Bernalillo County                   | 2018   | 27.5                                                                   |  |
|            | Bernalillo County                   | 2019   | 37.1                                                                   |  |
|            | Catron County                       |        |                                                                        |  |
|            | Catron County                       | 2015   | **                                                                     |  |
|            | Catron County                       | 2016   | 0.0                                                                    |  |
|            | Catron County                       | 2017   | 0.0                                                                    |  |
|            | Catron County                       | 2018   | **                                                                     |  |
|            | Catron County                       | 2019   | 0.0                                                                    |  |
|            | Chaves County                       |        |                                                                        |  |
|            | Chaves County                       | 2015   | 18.1                                                                   |  |
|            | Chaves County                       | 2016   | 19.7                                                                   |  |
|            | Chaves County                       | 2017   | 37.7                                                                   |  |
|            | Chaves County                       | 2018   | 18.7                                                                   |  |
|            | Chaves County                       | 2019   | 27.0                                                                   |  |

3. You can then use the "Output to Excel" option to download an excel file of the data.

| About NM-IBIS 👁 Health Topics 🏶                                                                        | Health Indicator Reports 🏽 Explore Comm                                                                             | unities 💿 Explore Datasets 😳 Resourc             |  |
|----------------------------------------------------------------------------------------------------|----------------------------------------------------------------------------------------------------|--------------------------------------------------|--|
| MODIFY Query / Back to<br>QueryBuilder                                                                 | Query Results for Mortality Indicators - Drug Overdose Deaths                                                       |                                                  |  |
| Different MEASURE / Back to<br>Selection Page                                                          | Year Filter:                                                                                                    | 2019, 2018, 2017, 2016, 2015                     |  |
| My Saved Query List                                                                                    | Data Grouped By:                                                                                                    | Year, Decedent's County of Residence             |  |
| Edit Saved Queries                                                                                     |                                                                                                    |                                                  |  |
| Save This Query Definition                                                                             | Map Map Not Available The data are grouped by 2 or more dimensions. Maps can only be displayed when the data are gr |                                                  |  |
| Output to Excel                                                                                        |                                                                                                    |                                                  |  |
| Chart Options  page and set the primary display by "category" to the "Geograph Area" selection and cle |                                                                                                    | the "Geograph Area" selection and clear all othe |  |

<u>Note</u>: You can only display the data by 2 categories in the chart. But you could filter for other categories and download separate excel sheets if you wanted data by county, year, and sex for example. The more filters you add; the more likely you are to experience data suppression due to small numbers.

4. I would click on MODIFY Query to go back to the query builder. Keep all options the same except in Step 3, highlight Male.

| Step 3: POPULATION: Sex of decedent (Male)                                                              |
|----------------------------------------------------------------------------------------------------|
| Would you like to include only males or only females in the results? Default includes all data records. |
| All data records                                                                                        |
| Female                                                                                                  |
|                                                                                                    |

Now when I hit Submit, I have data by county, year, and sex=Male:

# Query Results for Mortality Indicators - Drug Overdose |

| Query Criteria |                  |                                 |  |
|----------------|------------------|---------------------------------|--|
|                | Year Filter:     | 2019, 2018, 2017, 2016, 2015    |  |
|                | Sex Filter:      | Male                            |  |
|                | Data Grouped By: | Year, Decedent's County of Resi |  |

### Мар

### Map Not Available

The data are grouped by 2 or more dimensions. Maps can only be displayed when the page and set the primary display by "category" to the "Geograph Area" selection and c

## Data Table

| 4 | Decedent's County of ~<br>Residence<br>Bernalillo County | Year v | Drug Overdose<br>Deaths per 100,000<br>Population (Age-<br>adjusted) | 9 |
|---|----------------------------------------------------------|--------|----------------------------------------------------------------------|---|
|   | Bernalillo County                                        | 2015   | 36.6                                                                 |   |
|   | Bernalillo County                                        | 2016   | 37.2                                                                 |   |
|   | Bernalillo County                                        | 2017   | 30.1                                                                 |   |
|   | Bernalillo County                                        | 2018   | 35.9                                                                 |   |
|   | Bernalillo County                                        | 2019   | 51.9                                                                 |   |

Then select MODIFY Query to go back and select Female in Step 3 to pull the same data for sex=Female.

| Step 3: POPULATION: Sex of decedent (Female) |  |
|----------------------------------------------|--|
|                                              |  |

Would you like to include only males or only females in the results? Default includes all data records. All data records Male

Female

# Query Results for Mortality Indicators - Drug Overdose

| Ç | Query Criteria   |                               |  |  |
|---|------------------|-------------------------------|--|--|
|   | Year Filter:     | 2019, 2018, 2017, 2016, 2015  |  |  |
|   | Sex Filter:      | Female                        |  |  |
|   | Data Grouped By: | Year, Decedent's County of Re |  |  |

### Мар

### Map Not Available

The data are grouped by 2 or more dimensions. Maps can only be displayed when th page and set the primary display by "category" to the "Geograph Area" selection and

| D | Data Table |                                     |        |                                                                      |  |
|---|------------|-------------------------------------|--------|----------------------------------------------------------------------|--|
|   |            | Decedent's County of ~<br>Residence | Year ~ | Drug Overdose<br>Deaths per 100,000<br>Population (Age-<br>adjusted) |  |
|   |            | Bernalillo County                   |        |                                                                      |  |
|   |            | Bernalillo County                   | 2015   | 22.4                                                                 |  |
|   |            | Bernalillo County                   | 2016   | 17.9                                                                 |  |
|   |            | Bernalillo County                   | 2017   | 17.8                                                                 |  |
|   |            | Bernalillo County                   | 2018   | 19.5                                                                 |  |
|   |            | Bernalillo County                   | 2019   | 22.3                                                                 |  |

## Alternative route to the mortality query page:

1. Select Explore Datasets

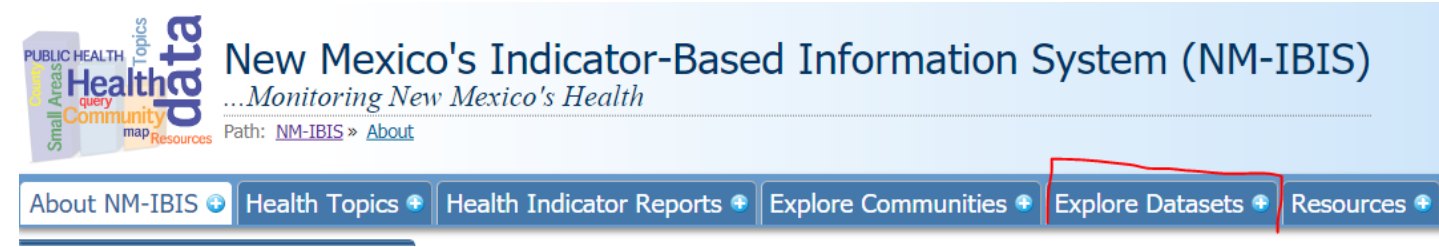

2. Then "Death Data"

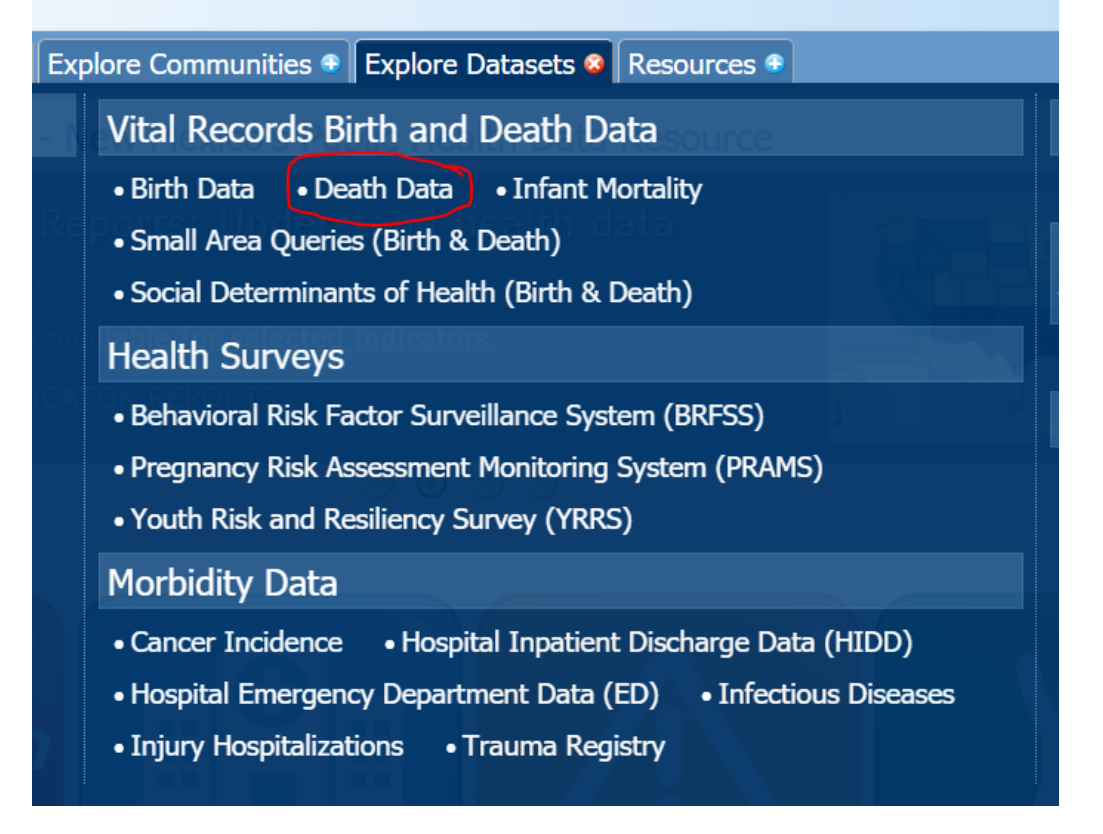

3. This will take you to this Query Page. As of December 2020, only the "Mortality Queries by County and Health Region" are updated to 2019 data.

# Mortality Query Module Configuration Selection

### Overview

#### Small Area Data

For information on the New Mexico Small Area Methodology, please visit <u>http://ibis.health.state.nm.us/resource/SmallAreaMethods.html</u>.

#### Population Data

2018 population estimates are currently available in NM-IBIS.

#### **Getting Started**

Click on a blue bar to open and close selections to see a list of measures available.

Mortality Queries by COUNTY and HEALTH REGION

Mortality Queries by 108 New Mexico SMALL AREAS

Mortality Queries by New Mexico STATE LEGISLATIVE DISTRICT

Mortality Queries by Social Determinants of Health (SDH)

4. We typically use Age-adjusted Rates. Standard Query will take you to a query similar to the previous method with single year data available. 3-year/5-year data are often recommended for county level data due to the increased stability of 5-year rates especially for smaller counties.

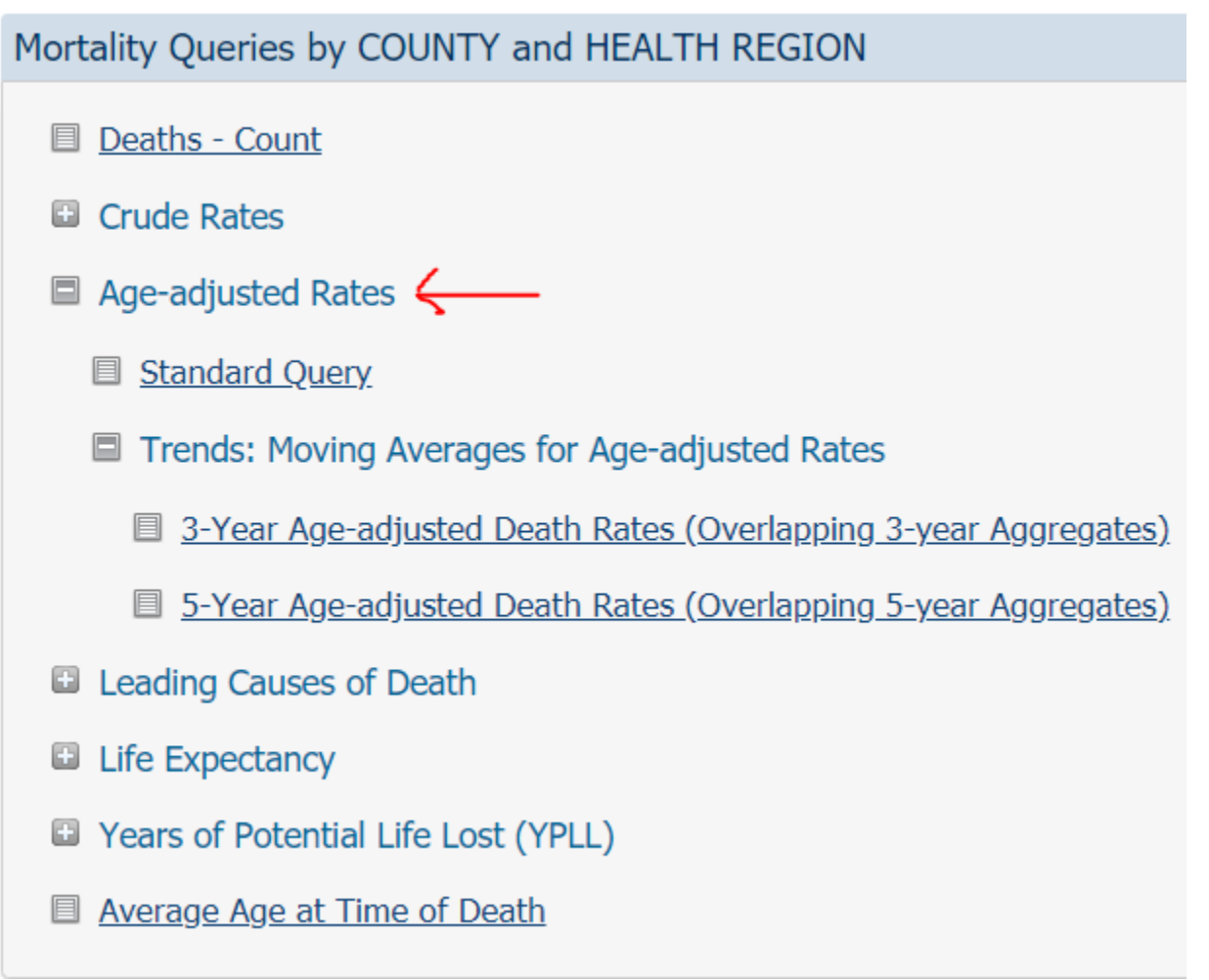

#### 5. In this query page, you'll need to select the Cause of Death in Step 1:

| Refresh Page (Restore DEFAULT         | Query Builder for Mortality Data - Age-adjusted Rates, Deaths per 100,000 Population            |  |  |
|---------------------------------------|-------------------------------------------------------------------------------------------------|--|--|
| Selections)                           | Overview                                                                                        |  |  |
| Different Measure / Back to Selection |                                                                                                 |  |  |
| Page                                  | Step 1: TOPIC: Cause of Death                                                                   |  |  |
| My Saved Query Definitions List       | (Drug Overdose Deaths (ICD10 X40-X44, X60-X64, X85, Y10-Y14))                                   |  |  |
|                                       |                                                                                                 |  |  |
| Save This Query Definition            | First choose a coding scheme to use for causes of death. Default is all NCHS 50 leading causes. |  |  |
| SLIBMIT Query/ Get Result             |                                                                                                 |  |  |
| Sobritt Query See Result              | NCH5 39 selected causes of death                                                                |  |  |
|                                       | NCHS 50 leading causes of death                                                                 |  |  |
|                                       | NCHS 113 selected causes of death                                                               |  |  |
|                                       | Alcohol-related Causes                                                                          |  |  |
|                                       | Drug Overdose                                                                                   |  |  |
|                                       | Irug Overdose Deaths (ICD10 X40-X44, X60-X64, X85, Y10-Y14)                                     |  |  |
|                                       | $^{\circ}$ Deaths of despair - Please select radio button AND check box for deaths of despair   |  |  |

6. From there, the query page works the same as before with options for geographic area, year, sex, race/ethnicity, and how to display the data.

Note: Deaths of Despair is a newer category. It includes all suicide deaths, all drug overdose deaths, and all alcohol-related deaths that are 100% attributable to alcohol. See the Data Notes below the chart in the submitted query.

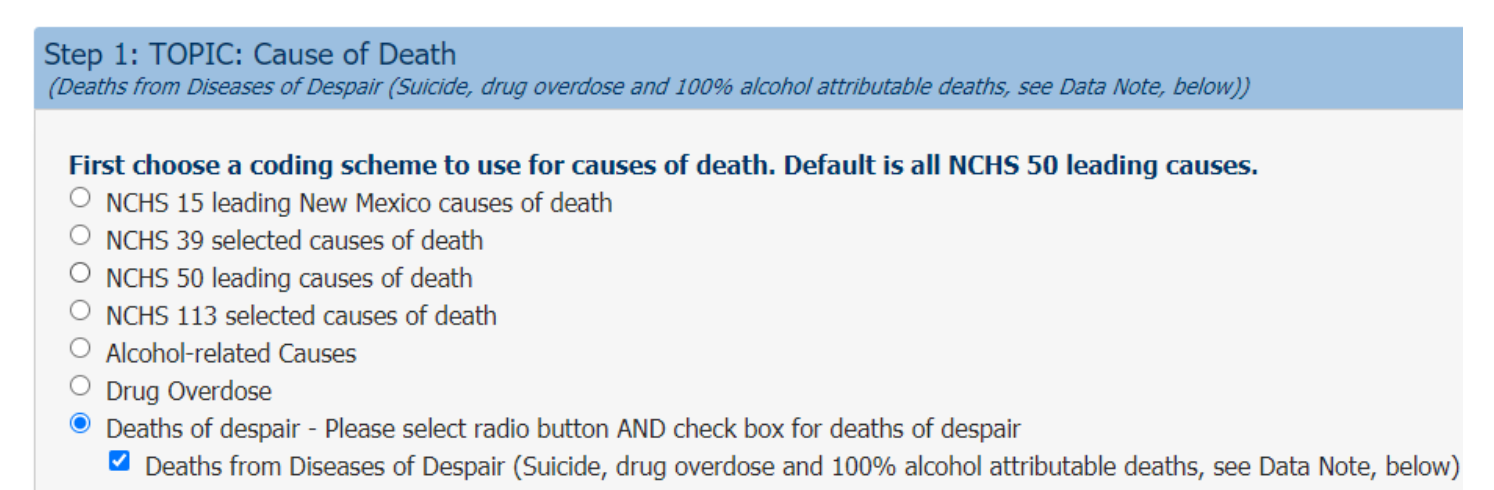